≡

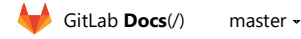

GitLab Documentation (/ee/README.html) > User documentation (/ee/user/) > Projects (/ee/user/project/) > Issues (/ee/user/project/i

### Create a new Issue

- Create a new Issue
  - $\circ\,$  New issue from the Issue Tracker
  - $\circ\,$  New issue from an opened issue
  - $\circ\,$  New issue from the project's dashboard
  - $\circ\,$  New issue from the Issue Board
  - New issue via email
  - New issue via Service Desk (?) (https://about.gitlab.com/pricing/)
  - $\circ\,$  New issue from the group-level Issue Tracker
  - New issue via URL with prefilled fields

Please read through the GitLab Issue Documentation (index.html) for an overview on GitLab Issues.

When you create a new issue, you'll be prompted to fill in the information illustrated on the image below.

| New Issue    |                                                                                                    |                          |                      |                                       |                   |        |
|--------------|----------------------------------------------------------------------------------------------------|--------------------------|----------------------|---------------------------------------|-------------------|--------|
| Title        | My Issue Title                                                                                                    |                          |                      |                                       |                   |        |
|              | Add description templates to help you                                                                                              | ur contributors comm     | unicate effectively! |                                       |                   |        |
| Description  | Write Preview                                                                                                    | en in markdown (GitL     | ab Flavored Markdov  | wn).                                  | B I 99 ↔ ≔        | i≡ ⊗ X |
|              | This is an <h3><br/>Let's quote someone here<br/>Add a task list:<br/>Task 1<br/>Task 2<br/>Mention merge requests (gitlab-on</h3> | g/gitlab-ee!1784) and    | issues (gitlab-org/g | itlab-ee#2101) and hover over them to | see their titles. |        |
|              | This issue is confidential and shou                                                                                                | ld only be visible to te | am members with a    | t least Reporter access.              |                   |        |
| Assignee     | Unassigned ~                                                                                                    | Assign to me             | Due date             | 2017-05-30                            |                   |        |
| Milestone    | Milestone ~                                                                                                    |                          |                      |                                       |                   |        |
| Labels       | P1 ~                                                                                                    |                          |                      |                                       |                   |        |
| Weight       | 7 ~                                                                                                    |                          |                      |                                       |                   |        |
| Submit issue |                                                                                                    |                          |                      |                                       |                   | Cancel |

(img/new\_issue.png)

Read through the issues functionalities documentation (issues\_functionalities.html#issues-functionalities) to understand these fields one by one.

#### New issue from the Issue Tracker

Navigate to your Project's Dashboard > Issues > New Issue to create a new issue:

| Open 7,108 Closed 15,089 All 22,197                                                                                                    | ন 📩 New issue                         |
|----------------------------------------------------------------------------------------------------|---------------------------------------|
| $\Box$ $\mathfrak{D} \sim$ $\mathbb{T}$ Search or filter results                                                                                               | Last updated $\ \ \lor$               |
| □ Report commit status based on deterministic pipelines groups<br>#25734 · opened 4 months ago by Grzegorz Bizon Ø 9.2 Cl Stretch UX pipeline (technical debt) | 📫 1 😒 14<br>updated about 4 hours ago |
| Single click on filter in search bar to activate dropdown #31757 · opened about 4 hours ago by Victor Wu Ø 9.3 (Deliverable) (Discussion) (Issues)             | nupdated about 4 hours ago            |

(img/new\_issue\_from\_tracker\_list.png)

#### New issue from an opened issue

From an **opened issue** in your project, click **New Issue** to create a new issue in the same project:

| Open Issue #4 opened about 4 hours ago by 🔘 Marcia Ramos 1 of 2 tasks completed | New issue Close issue | dit |
|---------------------------------------------------------------------------------|-----------------------|-----|
| Martana Thia                                                                    | 1                     |     |

My issue i itie

This is my issue's description, written in markdown (GitLab Flavored Markdown).
This is an <h3>

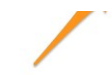

(img/new\_issue\_from\_open\_issue.png)

## New issue from the project's dashboard

From your **Project's Dashboard**, click the plus sign (+) to open a dropdown menu with a few options. Select **New Issue** to create an issue in that project:

| \star Unsta  | r 3533 Y         | Fork 3338        | SSH 🔻    | git@gitlab  | o.com:gitla | b-org/g | itlab        | ß                  | ±. ▼     | + - |
|--------------|------------------|------------------|----------|-------------|-------------|---------|--------------|--------------------|----------|-----|
|              |                  |                  |          | Participate | •           |         | 🕒 Ne<br>📰 Ne | w issue<br>w merge | erequest |     |
| les (2.3 GB) | Commits (61,765) | Branches (1,392) | Tags (61 | 3) Readme   | Changelog   | LICEN   | Ne           | w file             |          |     |
| ¥r           | ✓ gitlab-ce /    | +                |          |             |             |         | ₽ Ne<br>Ne   | w branc<br>w tag   | h        |     |

(img/new\_issue\_from\_projects\_dashboard.png)

#### New issue from the Issue Board

From an Issue Board, create a new issue by clicking on the plus sign (+) on the top of a list. It opens a new issue for that project labeled after its respective list.

|                                               |                                               |                                                                 | Add an                    |
|-----------------------------------------------|-----------------------------------------------|-----------------------------------------------------------------|---------------------------|
| UX                                            | iii 861 +                                     | Frontend                                                        | 1212 +                    |
| Standardize the sett<br>Deliverable feature r | tings pages views #227 o<br>proposal settings | Import project by URL<br>field #28349<br>Accepting Merge Reques | form error hides the arl  |
| Do a better job of co<br>blocked by a locked  | ommunicating when MR is<br>file. #29419       | Contribution calendar                                           | r label is cut off #27839 |

(img/new\_issue\_from\_issue\_board.png)

#### New issue via email

This feature needs incoming email (../../.administration/incoming\_email.html) to be configured by a GitLab administrator to be available for CE/EE users, and it's available on GitLab.com.

At the bottom of a project's issue page, click **Email a new issue to this project**, and you will find an email address which belongs to you. You could add this address to your contact.

This is a private email address, generated just for you. **Keep it to yourself** as anyone who gets ahold of it can create issues or merge requests as if they were you. You can add this address to your contact list for easy access.

Sending an email to this address will create a new issue on your behalf for this project, where the email subject becomes the issue title, and the email body becomes the issue description. Markdown (../../markdown.html) and quick actions (../quick\_actions.html) are supported.

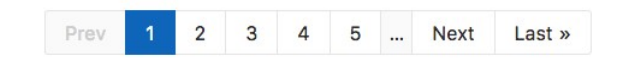

Email a new issue to this project

(img/new\_issue\_from\_email.png)

New issue via Service Desk

PREMIUM SILVER (https://about.gitlab.com/pricing/)

Enable Service Desk (../service\_desk.html) to your project and offer email support. By doing so, when your customer sends a new email, a new issue can be created in the appropriate project and followed up from there.

## New issue from the group-level Issue Tracker

Head to the Group dashboard and click "Issues" in the sidebar to visit the Issue Tracker for all projects in your Group. Select the project you'd like to add an issue for using the dropdown button at the top-right of the page.

| ₩  | GitLab Projects Groups Activity More - This group Search                                                  | ۹ | <b>+</b> ~ () <sup>15</sup> | n <sup>a</sup> o² | • (        |
|----|----------------------------------------------------------------------------------------------------|---|-----------------------------|-------------------|------------|
| ٠  | GitLab / 👻 GitLab.org<br>Issues                                                                           | ۶ | Select projec               | t to create iss   | ue 🝷       |
| ⇔  | Open 12,739 Closed 25,305 All 38,044                                                                      |   |                             |                   |            |
| 0) |                                                                                                    |   |                             |                   |            |
| ກ  | D ∨ T Search or hiter results                                                                             |   |                             | Last creat        | 30 ~       |
|    | Only issues from the GitLab.org group are listed here. To see all issues you should visit dashboard page. |   |                             |                   |            |
|    | Follow-up from "Many Repo Fixes" 0 of 2 tasks completed                                                   |   | undai                       | ed 5 minutes      | <b>Q</b> 0 |

#### (img/select\_project\_from\_group\_level\_issue\_tracker.png)

We'll keep track of the project you selected most recently, and use it as the default for your next visit. This should save you a lot of time and clicks, if you mostly create issues for the same project.

| 🦊 GitLab                       | Projects                       | Groups                       | Activity                            | More 🗸                                        |                                          |            | Search  |        | +~ 0) <sup>16</sup> | n <sup>o</sup> o²     | " 🌘 ~           |
|--------------------------------|--------------------------------|------------------------------|-------------------------------------|-----------------------------------------------|------------------------------------------|------------|---------|--------|---------------------|-----------------------|-----------------|
| Issues                         |                                |                              |                                     |                                               |                                          |            | 2       | New is | sue in GitLab Co    | ommunity Ed           | ition 👻         |
| Open 15                        | Closed 106                     | All 121                      |                                     |                                               |                                          |            |         |        |                     |                       |                 |
| Author                         | ~                              | Bryce Johns                  | son v                               | Milestone ~                                   | Labels                                   | ~ Reset    | filters |        |                     | Last crea             | ated $\vee$     |
| Add docs for gitlab-org/git    | creating gro<br>lab-ce#3637    | up-level issu                | <b>es</b><br>days ago by            | Bryce Johnson Docume                          | ntation frontend is                      | sues       |         |        |                     | nupdated a da         | n 🗣 0<br>ay ago |
| Use non-i18n<br>gitlab-org/git | a values for se<br>lab-ce#3629 | etting new g<br>8 · opened 5 | <b>roup-level is</b><br>days ago by | sue/MR button text 0 o<br>Bryce Johnson ⊘ 9.5 | f 2 tasks completed<br>bug frontend tech | nical debt |         |        | updated             | 🎓 🕅 1<br>about an hot | I €0<br>urago   |

(img/create\_issue\_from\_group\_level\_issue\_tracker.png)

## New issue via URL with prefilled fields

You can link directly to the new issue page for a given project, with prefilled field values using query string parameters in a URL. This is useful for embedding a URL in an external HTML page, and also certain scenarios where you want the user to create an issue with certain fields prefilled.

The title, description, and description template fields can be prefilled using this method. The description and description template fields cannot be pre-entered in the same URL (since a description template just populates the description field).

Follow these examples to form your new issue URL with prefilled fields.

- For a new issue in the GitLab Community Edition project with a pre-entered title and a pre-entered description, the URL would be https://gitlab.com/gitlab-org/gitlab-ce/issues/new?issue[title]=Validate%20new%20concept& issue[description]=Research%20idea
- For a new issue in the GitLab Community Edition project with a pre-entered title and a pre-entered description template, the URL would be <a href="https://gitlab.com/gitlab-org/gitlab-ce/issues/new?issue[title]=Validate%20new%20concept%">https://gitlab.com/gitlab-org/gitlab-ce/issues/new?issue[title]=Validate%20new%20concept%</a> issuable\_template=Research%20proposal

## ✿ Help and feedback

| DOCS FEEDBACK                              | ♦ PRODUCT FEEDBACK                      | GET HELP                    | GET MORE FEATURES                                 |  |
|--------------------------------------------|-----------------------------------------|-----------------------------|---------------------------------------------------|--|
| <sup>:</sup> you <b>spot an error or a</b> | need for improvement and w              | vould like to <b>fix it</b> | yourself in a merge request 🗲                     |  |
| ₿ EDIT                                     | T THIS PAGE (https://gitlab.com/gitlab- | org/gitlab-ce/blob/ma       | ster/doc/user/project/issues/create_new_issue.md) |  |
| f you would like to <b>sugg</b>            | est an improvement to this d            | oc <b>→</b>                 |                                                   |  |

CREATE AN ISSUE (https://gitlab.com/gitlab-org/gitlab-org/gitlab-ce/issues/new?issue[title]=Docs%20feedback:%20Write%20your%20title&issue[description]=Link%20the%20doc%20and%20describ

# ♀ SHOW AND POST COMMENTS If you want to give quick and simple feeback on this doc $\Rightarrow$ You in Products Services Features Resellers Installation Services GitLab.com Community Pricing Releases Resources Events Core Team Contributors Find a Speaker Documentation Getting Help Contributing Applications Hall of Fame Company Source Code Blog Customers Press and Logos Shop About Us Team Direction Handbook Jobs

Created with Nanoc, hosted on GitLab Pages Cookies Policy

Terms Privacy Policy Contact Us